■リメディアルムービーの操作

# 「講義動画」「テキスト画面」「目次」の単純な3画面構成です。

#### <u>ご注意点:</u>

※1:基本的にWindows環境下でのご利用となります。

※2:サーバー環境によってはバッファー完了までの数分間は各ボタン機能 が使えませんのでご注意ください。

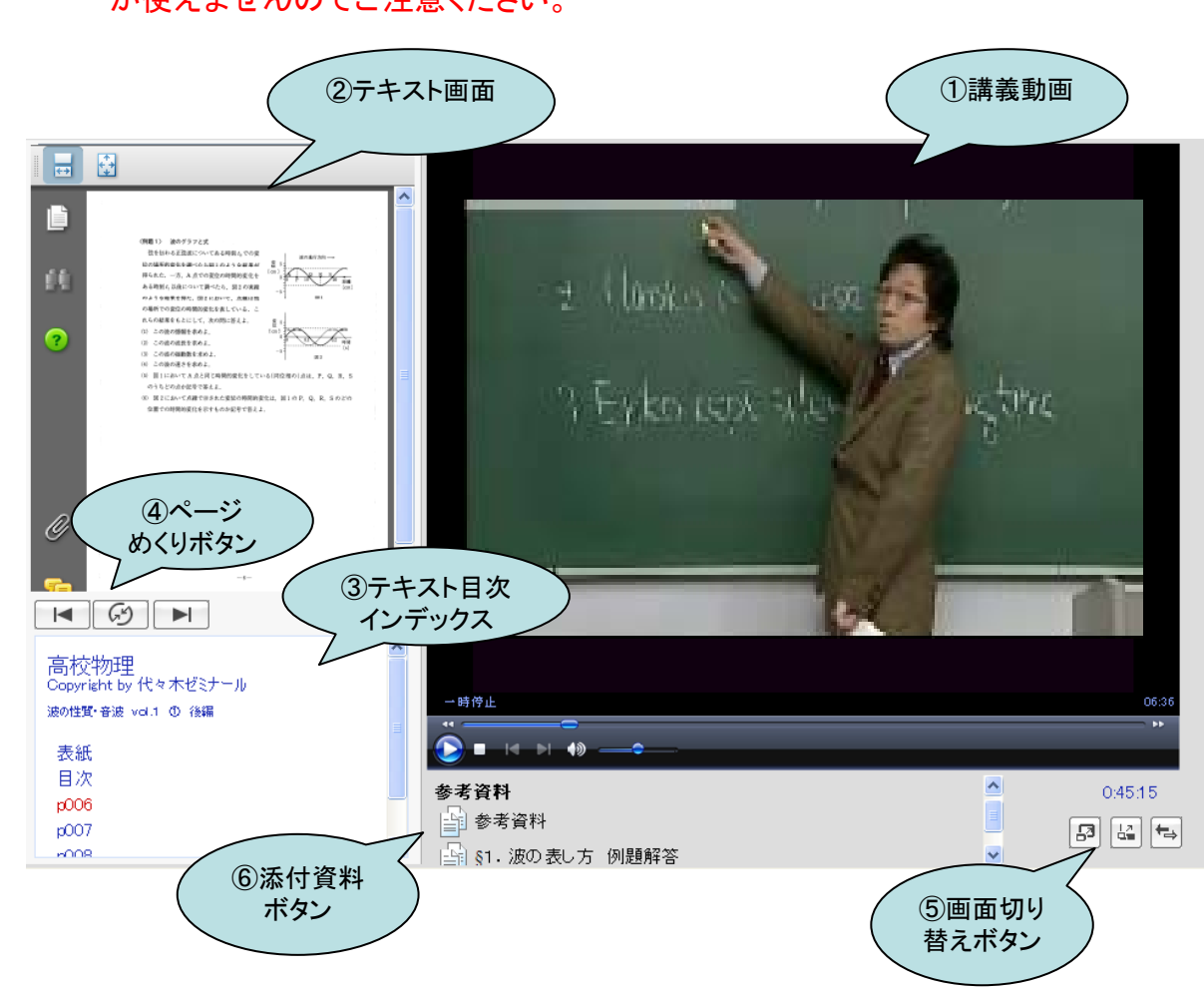

#### <u>①講義動画</u>

・WMV形式で、メディアプレーヤーの機能がそのまま利用 できます。(送り・戻し・一時停止、再生スピード調整、等)

#### <u>②テキスト画面</u>

・PDFファイルで、機能がそのまま利用できます。 (スクロール閲覧、拡大・縮小、印刷、等)

### <u>③目次インデックス</u>

・タイトル項目・ページが表示、クリックした部分から「動画・ テキスト」の再生を開始。(動画での当該ページが表示さ れますので、重複表示もあります。)

## <u>④ページめくりボタン</u>

・「戻る」(左ボタン)、「同期」(真中ボタン)、「進む」(右ボタン)、の3ボタンでテキストページを自由に閲覧可能。

### ⑤画面切り替えボタン

・「動画とテキスト画面の入れ替え」、「どちらかの全画面表 示」等の選択が可能。

# <u>⑥添付資料ボタン</u>

「テキスト内での問題」「説明・解答」「共通の参考資料」等、
講義の途中でもクリックで閲覧可能、終了後動画プレイボタンで講義を再開。